# Cheatography

# City of Sac. Sitecore Content Editor Cheat Sheet by Natasha G. (crimsondiva) via cheatography.com/8690/cs/1204/

### Logging In

Navigate to http://ewwebcm01/sitecore

Click **Options**, and select either the **Content Editor** or **Page Editor** interface.

Login using Windows E\_COFS authentication.

# **Check-In All of Your Items**

Within the Content Editor, navigate to the ribbon and select the "Review" tab.

Click the "My Items" button to view the items you have locked.

Manually unlock specific items using the checkboxes, or click the "Unlock All" button.

### **Upload Media Files**

In the **Media Library**, select a destination folder.

In the right-hand pane, within **Options**, click **Upload Files (Advanced)**.

In the dialog box, hold the CTRL key as you select multiple files.

Always add **Alternate Text** to each image you upload.

Click Upload.

### Workflow (CLECU)

Create new version of the item.

Lock the version.

Edit and Save the item.

Check for grammar, spelling, and validation errors.

Unlock the item.

/Depending on your role, once the item has been edited and is unlocked it will either be immediately published or it will be sent for approval./

# Archive An Item - Schedule Publishing

In the content tree, navigate to the item you want to archive.

On the **Review** tab, in the **Schedule** group, click **Archive** then **Archive Item Now**.

Restore item in **Sitecore Desktop**, Start button then **All Applications**, **Archive**.

Automatically archive:

In Content Editor, on the **Review** tab, in the **Schedule** group, click **Archive**, then **Set Archive Date**.

Set the Date and Time and Version.

#### Edit a Simple Text Field in Page Editor

Navigate to the item you want to edit.

Click on a simple text field to edit.

Edit text directly on the page.

Click the **Save** button to record your changes!

### Edit a Rich Text Field in Page Editor

Select a rich text field and Sitecore displays a floating toolbar with several options.

Either edit text directly on the page or in the **Rich Text Editor** (RTE).

Editing directly on the page:

Click the line where you want to type and start typing.

Add bold, Italics, links, and images into the item.

Save your changes.

Editing in the Rich Text Editor (RTE):

Click the **Edit Text** button to edit in the RTE.

Insert links, photos, symbols as needed.

Click Accept to save your changes.

Note: The **Rich Text Editor** gives you access to more functionality than inline editing.

A. (crimsondiva) Published 5th September, 2013.
Last updated 13th May, 2016.

Page 1 of 2.

# Add New Items in the Page Editor

Navigate to the page you want to edit.

Click the Edit button at the top of the page.

On the ribbon, click **Insert Page** to open the **Insert Page** dialog box.

Select the type of item you want to insert and name it in the **Item Name** field.

Click Insert to create the new section.

### Preview Pages in the Page Editor

Navigate to the **Mode Group** in the ribbon (under the Home tab) and click **Preview**.

On the **Experience Tab** select preview parameters.

#### Navigate the Site in the Page Editor

Hold the Ctrl key and left-click a link with the mouse.

### Create a New Item in the Content Editor

Open the Content Editor.

In the Navigation Tree, click Corporate/Home/ and the department/section you'd like to add an item to.

Right-Click on the section and select **Insert** - **Page** from the popup menu.

#### In the Content

You must remember to unlock items once you are done with them so that other users can edit them.

#### Editing an Item in Content Editor

Pasting Content from MS Word.

Copy the text in MS Word.

Select the item you want to edit and open the **RTE**.

Click the **Paste Word** button. All of the fonts, sizes, and formatting will be removed.

Working with Internal Links:

Select the image or text that you want to be a link.

Sponsored by **Readable.com** Measure your website readability! https://readable.com

cheatography.com/crimsondiva/

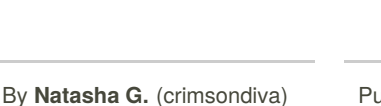

# Cheatography

# Editing an Item in Content Editor (cont)

Click Insert Sitecore Link button.

Select Internal Link tab and select the item to link to.

Alternatively, select the **Media Items** tab to select a graphic or other media item.

Click Link to create the link.

Working with External Links:

Click Insert Link button.

In the **Hyperlink Manager** dialog box, enter information about the website.

Click OK.

#### Setting Reminders in Content Editor

In the Content Editor, in the **Review** tab, in the **Schedule** group, click **Reminder**.

In the resulting list, select Set Reminder.

In the Set Reminder Wizard, click Next.

Enter text that you want to be sent, then click Next.

In the Date and Recipients dialog box, enter date and time,

recipients (by email addresses), and click Set.

Click Finish.

Verify reminders by going to the **Review** tab, in the **Schedule**group, and click **Reminder**.

Currently, you can only create one reminder. In order to write a second reminder, you must overwrite the first.

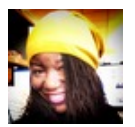

By Natasha G. (crimsondiva)

Published 5th September, 2013. Last updated 13th May, 2016. Page 2 of 2. Sponsored by **Readable.com** Measure your website readability! https://readable.com

cheatography.com/crimsondiva/